### iPad のデータ整理をしましょう

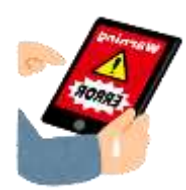

#### 不要なファイルで iPad の動きを悪くしていませんか?

iPad のストレージ(容量)は32GB(ギガバイト)です。

ストレージが少なくなると、動きが悪くなったり、使いたいアプリが途中で使えなくなったり、必要なアップデートが できなかったり…と、活用に支障が出ます。

※アップデートには<mark>5GB</mark>の空き容量が必要です。

●iPad で作成したレポートやプレゼンテーション⇒提出後は削除 ●不要な写真・動画や画面キャプチャは保存しない→不要なものは削除 ↓↓

どうしても後から必要となるデータは、OneDrive に保存

肖像権、著作権に注意!!

自分以外が映ってしまっている写真や、個人 情報の載っている写真はありませんか?インタ ーネットの画像を保存したままにしてませんか?

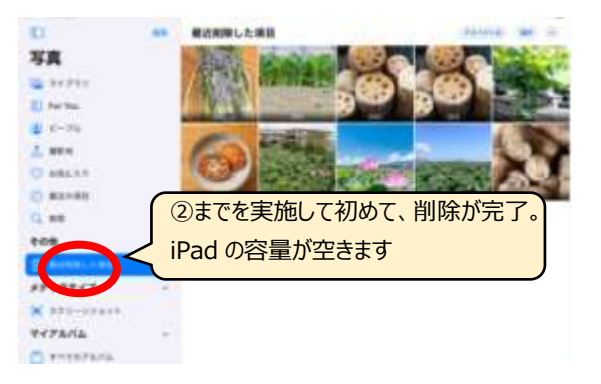

#### ②「最近削除した項目」

#### →削除する写真を選択→「削除」

※全選択~すべて削除 と表示の場合もあります

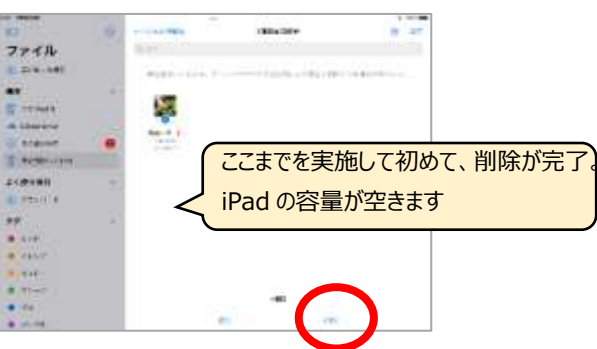

|              | 418                    | Pe(315-57 | 4                     |
|--------------|------------------------|-----------|-----------------------|
| 0            |                        |           |                       |
|              | Pad                    |           | 10000-100-00-00-00-00 |
| att-r ()     | and the state of the   |           | yyana a               |
| C Return Pr  | C branter              | ÷         | (000)                 |
|              | · Realform             |           | 10111-000             |
| Q ++.+       | O 1000                 | -         | 10000                 |
| B ##0-#      | ·                      | *         |                       |
| A            | • here                 |           | 40.00                 |
| 6            | -                      |           | and a real of         |
| 3 =>+0-84>+- | · 100                  |           |                       |
| A            | E Suthant with a state | -         |                       |
| 2 Present-   | · Intition             |           |                       |

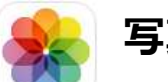

### 写真の削除

①「写真」→削除する写真を選択→右下のごみ箱マーク→「写真を削除」 をタップ。**さらに、②へ!** 

②「最近削除した項目」→削除する写真を選択→「すべて削除」

### ファイルの削除

①「ファイル」→

「この iPad 内」をタップ→不要なファイルを選択して「削除」

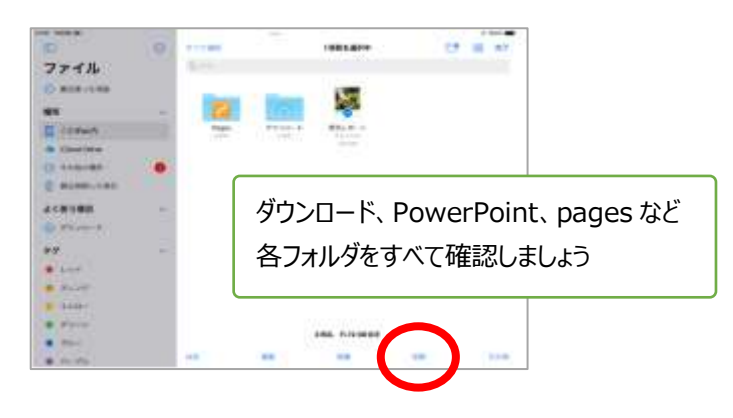

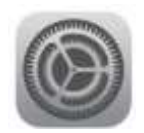

**削除が終わったらストレージの確認をしましょう** 設定 ~ 一般 ~ iPad ストレージ

減っていないときは再起動! <強制再起動の方法>

\* ホームボタンと電源ボタンをいっしょに長押しし リンゴのマークが出てきたら手をはなします。

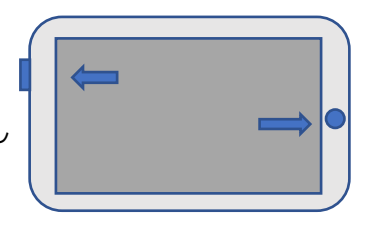

#### iPad のアップデートをしましょう iPad やアプリは、最新にしておきましょう。

# ☑iPadOS のバージョンアップ方法

| 88                    | <            | **              |      |
|-----------------------|--------------|-----------------|------|
|                       | -            |                 |      |
|                       | AB :         | (アップデートのお知らせが来て | UT-6 |
|                       | Pe(05/1~7/32 |                 |      |
| 0                     | 881.         | OSのアップデートをします。  |      |
| 1 mil-r               | 47584        |                 |      |
|                       | 5076番号       | 通知かきていない場合もあり   | ますので |
| 0 march (             |              | 必ず下記①の手順で       |      |
|                       |              | 記事でにはの子順で       |      |
| 0 m                   | 274          | アップデートがないか確認して  | ください |
| 1 11×1                | 104          |                 |      |
| B 845-1               | 40           |                 |      |
| R 205-1004            | 14           | 12.06           |      |
| and the second second | 8818         | A-101-102       |      |
| 0-                    |              |                 |      |
|                       | WHATEFLA     | TERSON REAL MC  |      |
| AMR-12947             | Buetoots     | Telephone Bran  |      |
|                       |              |                 |      |

#### ① 一般~ソフトウェアアップデート

| an antialaces             |                   | ₩ 0 401 <b>8</b> .) | 12.00 F0.00161  |                  |                                      | **                                        |
|---------------------------|-------------------|---------------------|-----------------|------------------|--------------------------------------|-------------------------------------------|
| 教堂                        | -#                |                     |                 | u u              | 4-8                                  | ソフトウェアアップデート                              |
| ALCOHOLDS ARREST COMMON   |                   |                     | LASSICTATION OF | STATISTICS.      |                                      |                                           |
| Contraction of the second | 344               |                     |                 |                  | 自動アップデート                             | 0                                         |
| 0                         | ソフトウェアアップデート      | 2                   | 0               |                  | (6) Pod05 16.4.1<br>Apple Inc.       |                                           |
|                           | AirDrop           |                     | C #75-F         |                  | このアップデートでは、21前の1<br>注: あよびセキュリアッアップ1 | Rしい祖文学が優入され、伊姆文の士の他の開始内上、バー<br>アートも含まれます。 |
| MAR-F (J)                 | AirPlay & Handott |                     | 1 Wi-Fi         | diluctoration, a | -9208802. 018YApple77                | HARASTORNYRGUMETROME, Apple 20            |
| W-Fi editedication_p      | ピタチャインピタチャ        |                     | Elumonte        | 12               | ワエア・アップデートのセキュリ                      | パティコンテンタについては、以下のWebやイトをご覧く)              |
| Buetooth #5               |                   |                     | 1 29XA-4        |                  | eddin fan blant withe nauffer)       |                                           |
| 0922-b                    | Padストレージ          |                     |                 |                  |                                      | ここに OS 名が表示                               |
|                           | Appのパックグラウンド更新    |                     | C ===           |                  | 10000                                | <u> </u>                                  |
| 1 ME                      |                   |                     | 1 192H          |                  | Brus American                        | されにちアップテートを                               |
| 1 792F                    | 目付と時期             |                     | S 202-F         |                  | 9920-PUTE221-8                       | します                                       |
| ###=-#                    | 4-1-F             | 2                   | B 200-50        | e4               |                                      |                                           |
| 2911-2912                 | ジェステァ             | 2                   |                 |                  | - Park BREAL CREATER                 | and the strength of the second second     |
|                           | 7x2E              |                     | 0               |                  |                                      |                                           |
| 0                         | 実際と物理             |                     | B anna-th       | 8-9-             |                                      |                                           |
| -9×+0-4+29-               |                   |                     |                 | 62               |                                      |                                           |
|                           | 0.57270           |                     |                 |                  |                                      |                                           |

### ② ダウンロードしてインストール をタップし、パスコードを入力します。

| 12.00 AMARINE                                                                                                    | ▼##0.€)                                                                                                    | this oblight               |                       | ** 01.8                                    |  |
|----------------------------------------------------------------------------------------------------|----------------------------------------------------------------------------------------------------|----------------------------|-----------------------|--------------------------------------------|--|
| ana a                                                                                                    | < <u>-</u> ॥                                                                                                    |                            | 1-0 ¥259±775379-6     |                                            |  |
| Compactivity and a second second seco |                                                                                                    | Corry of the second second | 887>77~+              | 0.1                                        |  |
|                                                                                                    | 087977-1 (D)1                                                                                                    | 0                          | RX3-F832 F- 000       |                                            |  |
|                                                                                                    |                                                                                                    |                            | 1735-198A8<br>0 0 0 0 | 108.11. Partitions.000.1, 279<br>2017.<br> |  |
| wife attention, a                                                                                                    | 一部の場面は、地球やAppleTバイスによっては使用できない場合があります。Appleソフト<br>ロード、モッドデートのから、リジィフログロングログリードは、リアのAppleフトをつかくださ                                                                                                    | literation                 |                       | #                                          |  |
| statosti 12                                                                                                    | bic intervention and and approximately and an and an and a start and a start and a | 0 F134-4                   |                       |                                            |  |
| 4-2.20 0 0 0 0 0 0 0 0 0 0 0 0 0 0 0 0 0 0                                                                                                     |                                                                                                    | C ===                      |                       |                                            |  |
|                                                                                                    |                                                                                                    | ash ash                    |                       |                                            |  |
| 3 44                                                                                                    | 1000 at                                                                                                    | B 8+4-1                    |                       | ,                                          |  |
|                                                                                                    | BLACK .                                                                                                    | 199-5947                   | 1944, #11111411114    | different filmen sind                      |  |
| S ##E-#                                                                                                    | 9050-86145X1+6                                                                                                    | 0                          |                       |                                            |  |
| 199-2944                                                                                                    |                                                                                                    | 1 axta-ator-               |                       |                                            |  |
| 1.00                                                                                                    | Non-There a characteristic second structure and a second                                                                                                    | BBB/11954.0                |                       |                                            |  |
| 0 -                                                                                                    |                                                                                                    |                            |                       |                                            |  |
| D>+D-69>9-                                                                                                    |                                                                                                    |                            |                       |                                            |  |

#### ③ ダウンロードがはじまります。

| 128 48682(#)                                                                                                    |                                              | ***                                                                          |  |  |  |
|----------------------------------------------------------------------------------------------------|----------------------------------------------|------------------------------------------------------------------------------|--|--|--|
| RE                                                                                                    | <                                            | ソフトウェアアップデート                                                                 |  |  |  |
| CONTRACTOR AND A CONTRACTOR OF A CONTRACTOR OF A CONTRACTOR OF A CONTRACTOR OF A CONTRACTOR OF A CONTRACTOR A CONTRACTOR | 887+75-+                                     | **                                                                           |  |  |  |
| O International                                                                                                    | 16 Pedos                                     | 64,1                                                                         |  |  |  |
| 📴 845-F                                                                                                    | このアップゲーナア)<br>ぼ、米よびセキュリ                      | は、25%の時しいRCC学が進入され、Padでのその他の機能向上、パク<br>ティアップデートも含まれます。                       |  |  |  |
| 🚺 Wi-ti emetrication, e                                                                                                    | -#0880.88                                    | やAppleがパイスによっては使用できない場合があります。Apple 22)<br>とかかち、リティンレテンバビーにでは、ロデンNachやイトをご覧くど |  |  |  |
| 🚺 Bluetonti 👘 🖉                                                                                                    | Se<br>Hites (hoppent assis compa-g/HT201222) |                                                                              |  |  |  |
| 2933-A                                                                                                    |                                              |                                                                              |  |  |  |
| C ===                                                                                                    |                                              |                                                                              |  |  |  |
| 100 800 8                                                                                                    | BUT-BET                                      |                                                                              |  |  |  |
| S ##t-F                                                                                                    |                                              |                                                                              |  |  |  |
| 309->84b                                                                                                    | - Malak, Withold and                         | DESIGNMENT FOR 225 285 (CARLS FOR S)                                         |  |  |  |
| 8                                                                                                    |                                              |                                                                              |  |  |  |
| E 32+0-6829-                                                                                                    |                                              |                                                                              |  |  |  |
| ARR#2460                                                                                                    |                                              |                                                                              |  |  |  |

時間がかかりますが、そのまま待っていてください。

#### ④ ダウンロードが終わり 今すぐインストール と表示されたら タップしてインストールをします。

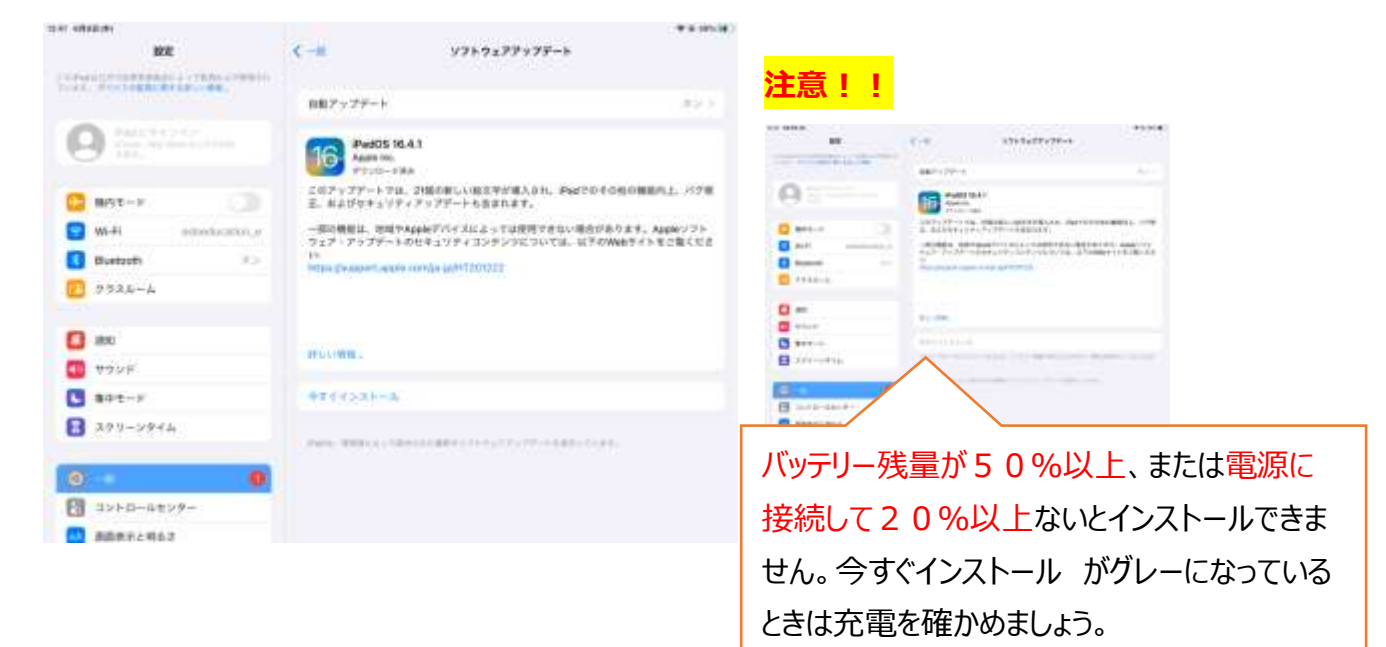

5 アップデート が はじまります 自動で 電源が OFF になり 再起動がはじまります。

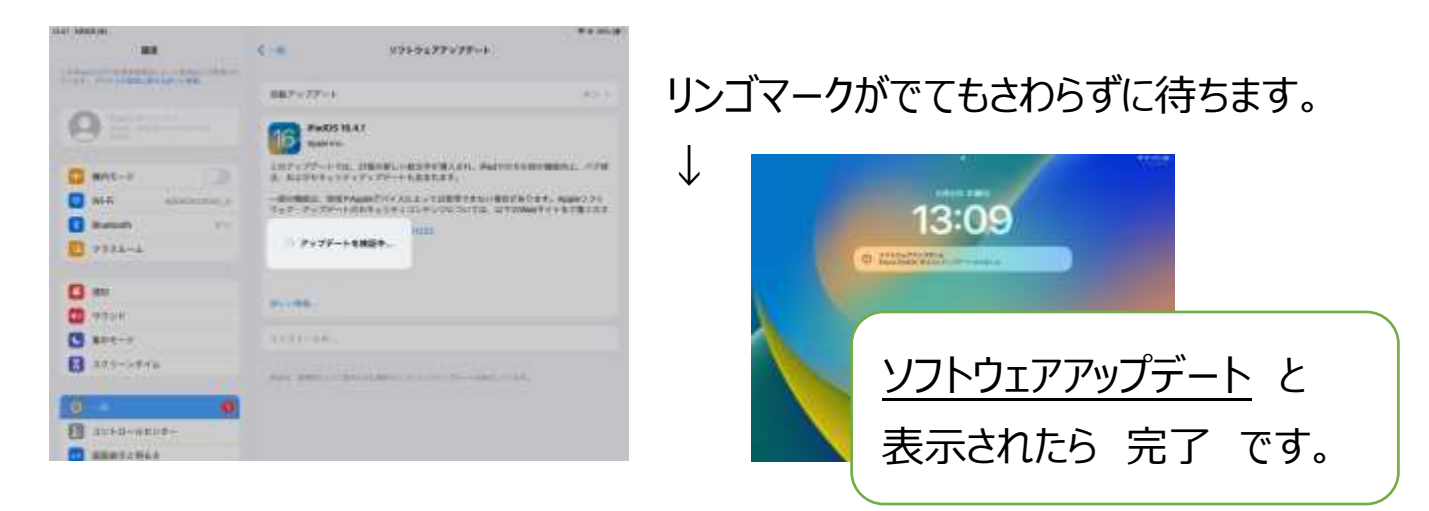

# ☑Meraki MDM での アプリのアップデート

アプリのアップデートをしないと、Teams が正しく表示されなかったり、Forms(アンケート)が表示されない場合があります。

|     | ① <mark>設定~Mera</mark>                      | <mark>aki MDM</mark> <mark>位置情報を常に許可</mark> にします |
|-----|---------------------------------------------|--------------------------------------------------|
| (0) | RE .                                        | kilangili kilibil                                |
|     | Epon Prot<br>Ecol<br>Scraphand<br>Competent | 1 1 1 1 1   1 1 1 1 1   1 1 1 1 1   1 1 1 1 1    |
|     | Adovie<br>Adovie<br>Rayrotea<br>Lorei       | Appu Garty 0.575 0.5 HTERE C                     |
|     |                                             |                                                  |

#### ② ホーム画面で SM のアイコンをタップ ~ 右下の Apps (アプリ)をタップ

| -       |       | •        | 2   | UD |   | Managed Apps                                                                                                    |
|---------|-------|----------|-----|----|---|----------------------------------------------------------------------------------------------------|
| ۲       |       | •        |     |    |   | Care locally come of the local state of the local state of the local s  |
|         |       | 0        |     |    |   | Contraction of the second second seco  |
|         |       |          |     |    | - | 💽 taga Owen<br>menony menony me |
|         | -     | <b>2</b> | 100 |    |   |                                                                                                    |
|         | 1574P | 1        | Q   |    |   | Manual facel and the second second se  |
| Attende | and a | SHEET    |     |    |   | Monad Dufue<br>Monad State                                                                                                    |
|         |       |          |     |    |   | R.—. R.—                                                                                                    |

#### ③ 各アプリをタップして、アップデートをします

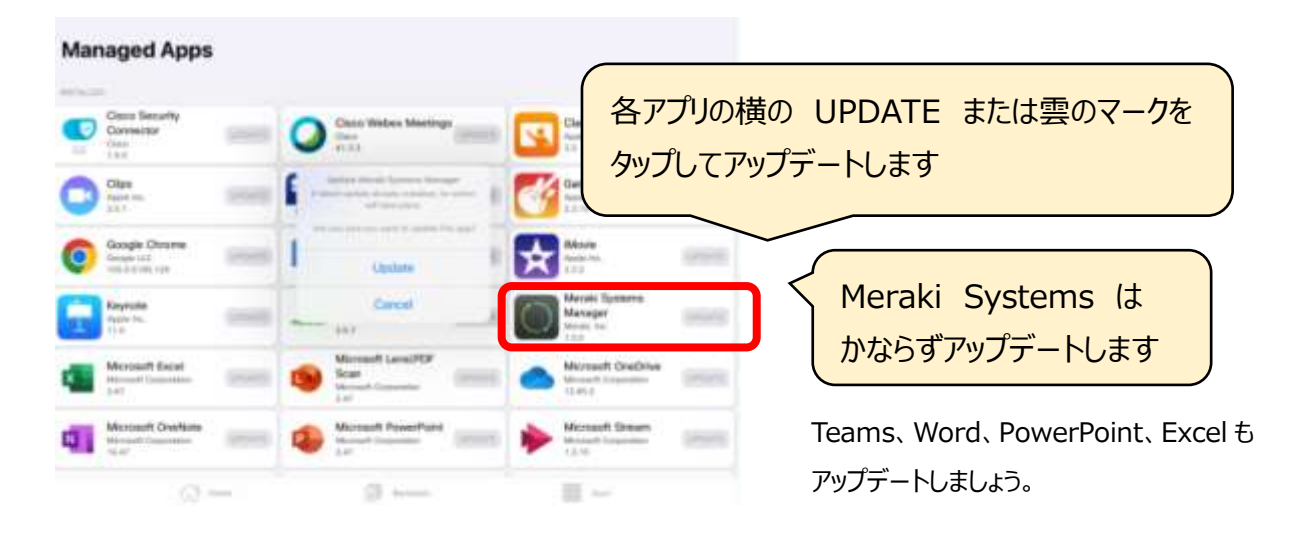